# Versa Press, Inc.

# Adobe Acrobat Distiller Settings for Mac

#### Note:

- Adobe Acrobat software must be installed on your computer in order to create a PDF file.
- This procedure creates a setting profile that will name Versa Press Settings. Once created this setting profile will be selected any time a PDF file is being prepared for Versa Press, Inc.

- Launch Adobe Acrobat Distiller.
- Select Settings-Edit Adobe PDF Settings from the tool bar

|                                         | Distiller                                                                                                    | File                                                              | Edit                                                   | Settings                                              | Window                                    | Help                                    |                                     |                                     |    |
|-----------------------------------------|----------------------------------------------------------------------------------------------------|-------------------------------------------------------------------|--------------------------------------------------------|-------------------------------------------------------|-------------------------------------------|-----------------------------------------|-------------------------------------|-------------------------------------|----|
| 0                                       | 0                                                                                                    | -                                                                 |                                                        | Font Loo                                              | cations                                   |                                         | жL                                  |                                     |    |
| Ac                                      | lobe PDF Set                                                                                                    | tings                                                             |                                                        | Watched                                               | Folders                                   |                                         | ₩F                                  |                                     |    |
| De                                      | fault Setting                                                                                                    | s: Ve                                                             | ersa Pre                                               | Edit Ado                                              | obe PDF Se                                | ettings                                 | ЖE                                  |                                     | \$ |
|                                         | Compatibilit<br>Use these se<br>documents o                                                                      | y: Acr<br>ettings<br>can be                                       | obat 8<br>to crea<br>opened                            | Add Add<br>Remove<br>Security<br>with Acroc           | obe PDF Se<br>Adobe PD<br><br>pat and Add | ettings<br>DF Settings<br>DDE Reader 5. | て第E<br>、て合第E<br>第S<br>.U and later. | ality prepress printing. Created PD | F  |
| Pr                                      | ogress                                                                                                    |                                                                   |                                                        |                                                       |                                           |                                         |                                     |                                     |    |
| S                                       | tatus: Ready                                                                                                    | ,                                                                 |                                                        |                                                       |                                           |                                         |                                     |                                     | 0% |
| PDF                                     | Pause                                                                                                    | Cance<br>Size                                                     | l Job(s)                                               | Clear                                                 | List<br>PS File                           | Size                                    | Settings                            | PDF Folder                          |    |
| Acr<br>Sta<br>Add<br>CIE<br>Erro<br>/Ch | obat Distiller 1<br>rted: Monday, c<br>bbe PostScript :<br>support library<br>or in /Library/Ap<br>eckCompliance | 1.0<br>January<br>software<br>y initiali<br>pplicatio<br>e out of | 5, 2015<br>e version<br>zation co<br>on Suppo<br>range | at 11:01 AM<br>: 3018.101<br>mpleted.<br>rt/Adobe/Ado | be PDF/Setti                              | ings/PDFX4 20                           | 08.joboptions:                      |                                     |    |

- General Tab
- Adjust your settings to match the following illustration.

| Descript                      | tion                                                                               |                                         |                               |                                |
|-------------------------------|------------------------------------------------------------------------------------|-----------------------------------------|-------------------------------|--------------------------------|
| Use the<br>quality<br>Acrobat | se settings to create Adob<br>prepress printing. Create<br>and Adobe Reader 5.0 ar | e PDF docur<br>d PDF docun<br>nd later. | nents best su<br>nents can be | uited for high-<br>opened with |
| File Opt                      | ions                                                                               |                                         |                               |                                |
|                               | Compatibility:                                                                     | Acrobat 8.0                             | ) (PDF 1.7)                   | \$                             |
| Ob                            | ject-Level Compression:                                                            | Off                                     |                               | \$                             |
|                               | Auto-Rotate Pages:                                                                 | Off                                     |                               | \$                             |
|                               | Binding:                                                                           | Left                                    |                               | \$                             |
|                               | Resolution:                                                                        | 2400                                    | dots per ind                  | ch                             |
|                               | <ul> <li>All Pages</li> </ul>                                                      |                                         |                               |                                |
|                               | OPages From:                                                                       |                                         | To:                           |                                |
|                               | Embed Thum                                                                         | bnails                                  |                               |                                |
|                               | Optimize For                                                                       | Fast Web Vie                            | ew                            |                                |
| Default                       | Page Size                                                                          |                                         |                               |                                |
|                               | Units:                                                                             | Inches                                  | <b>*</b>                      |                                |
|                               | Width: 8.5000                                                                      | Height:                                 | 11.0000                       |                                |
|                               | Save As                                                                            | Help                                    | Ca                            | ncel                           |

- Select the **Images** tab.
- Adjust your settings to match the following illustration.

| Colorimanas                           |                                   |        |                |       |      |                 |
|---------------------------------------|-----------------------------------|--------|----------------|-------|------|-----------------|
| Color Images                          | <u> </u>                          |        |                |       | _    | 1               |
| Sampling:                             | Off                               |        |                | ÷     | 300  | pixels per inch |
|                                       |                                   | for im | ages ab        | oove: | 450  | pixels per inch |
| Compression:                          | Off                               |        | <b>*</b>       | ]     |      |                 |
|                                       |                                   |        |                |       |      |                 |
| <b>a</b>                              |                                   |        |                |       |      |                 |
| Grayscale Image                       | es                                |        |                |       |      | _               |
| Sampling:                             | Off                               |        |                | \$    | 300  | pixels per inch |
|                                       |                                   | for im | ages ał        | oove: | 450  | pixels per inch |
| Compression:                          | Off                               |        | ÷              | ]     |      |                 |
|                                       |                                   |        |                | _     |      |                 |
| Manachroma In                         | 2205                              |        |                |       |      |                 |
| Monochrome in                         | lages                             |        |                |       |      | _               |
| Sampling:                             | Off                               |        |                | +     | 1200 | pixels per inch |
|                                       |                                   | for im | ages ab        | oove: | 1800 | pixels per inch |
|                                       |                                   |        |                |       |      |                 |
| Compress                              | sion: Off                         |        | ÷              |       |      |                 |
| Compress<br>Anti-Alias to g           | sion: Off<br>gray: Off            |        | ÷              |       |      |                 |
| Compress<br>Anti-Alias to g<br>Policy | sion: Off<br>gray: Off            |        | ÷              |       |      |                 |
| Compress<br>Anti-Alias to g<br>Policy | sion: Off<br>gray: Off            |        | *<br>*         |       |      |                 |
| Compress<br>Anti-Alias to g<br>Policy | sion: Off<br>gray: Off<br>Save As | ) (    | ÷<br>÷<br>Help |       | Car  | ncel O          |

- Select the **Fonts** tab.
- Adjust your settings to match the following illustration.

| Always Embed Font |
|-------------------|
|                   |
| 4 2               |
| u->               |
|                   |
|                   |
|                   |
| Never Embed Font  |
|                   |
|                   |
| d->               |
|                   |
|                   |
|                   |
|                   |
| Add Name Remove   |
|                   |

- Select the Color tab.
- Adjust your settings to match the following illustration.

| Settings                                                                              | File: None                                                                                               |                            |                              |    |
|---------------------------------------------------------------------------------------|----------------------------------------------------------------------------------------------------|----------------------------|------------------------------|----|
| Leave                                                                                 | Color Unchanged                                                                                          |                            |                              |    |
| Docum                                                                                 | ent Rendering Inten                                                                                      | t: Preserve                |                              |    |
| Working                                                                               | Spaces                                                                                                   |                            |                              |    |
| Gray:                                                                                 | Dot Gain 20%                                                                                             |                            |                              |    |
| RGB:                                                                                  | sRGB IEC61966-2                                                                                          | 2.1                        |                              |    |
| CMYK:                                                                                 | U.S. Web Coated (                                                                                        | (SWOP) v2                  |                              |    |
| <ul> <li>✓ Prese</li> <li>Device-Dep</li> <li>✓ Preserv</li> <li>When tran</li> </ul> | ve CMYK values for<br>endent Data<br>e Under Color Remo<br>sfer functions are fo<br>e Halftone Informati | oval and Black ound: Remov | YK color space<br>Generation | es |

- Select the **Advanced** tab.
- Adjust your settings to match the following illustration.

| Image: Several state of the second state of the second | General Images Fonts Color Advanced Stand            |
|----------------------------------------------------------------------------------------------------|------------------------------------------------------|
| <ul> <li>Allow PostScript file to override Adobe PDF Settings         <ul> <li>Allow PostScript XObjects</li> <li>Convert gradients to smooth shades</li> <li>Convert smooth lines to curves</li> <li>Preserve Level 2 copypage semantics</li> <li>Preserve Overprint Settings             <ul> <li>Overprinting default is nonzero overprinting</li> <li>Save Adobe PDF Settings inside PDF file</li> <li>Save original JPEG images in PDF if possible</li> <li>Save Portable Job Ticket inside PDF file</li> <li>Use Prologue.ps and Epilogue.ps</li> </ul> </li> </ul> </li> <li>Process DSC comments         <ul> <li>Log DSC warnings</li> <li>Preserve OPI comments</li> <li>Preserve OPI comments</li> <li>Preserve document information from DSC</li> <li>Save As</li> <li>Help</li> <li>Cancel</li> </ul> </li> </ul>                                                                                                    | options                                              |
| <ul> <li>Allow PostScript XObjects</li> <li>Convert gradients to smooth shades</li> <li>Convert smooth lines to curves</li> <li>Preserve Level 2 copypage semantics</li> <li>Preserve Overprint Settings         <ul> <li>Overprinting default is nonzero overprinting</li> <li>Save Adobe PDF Settings inside PDF file</li> <li>Save original JPEG images in PDF if possible</li> <li>Save Portable Job Ticket inside PDF file</li> <li>Use Prologue.ps and Epilogue.ps</li> </ul> </li> <li>Process DSC comments         <ul> <li>Log DSC warnings</li> <li>Preserve OPI comments</li> <li>Preserve document information from DSC</li> <li>Preserve document information from DSC</li> <li>Save As</li> <li>Help</li> <li>Cancel</li> </ul> </li> </ul>                                                                                                    | Allow PostScript file to override Adobe PDF Settings |
| <ul> <li>Convert gradients to smooth shades         <ul> <li>Convert smooth lines to curves</li> <li>Preserve Level 2 copypage semantics</li> <li>Preserve Overprint Settings             <ul> <li>Overprinting default is nonzero overprinting</li> <li>Save Adobe PDF Settings inside PDF file</li> <li>Save original JPEG images in PDF if possible</li> <li>Save Portable Job Ticket inside PDF file</li> <li>Use Prologue.ps and Epilogue.ps</li> </ul> </li> </ul> </li> <li>Process DSC comments         <ul> <li>Log DSC warnings</li> <li>Preserve OPI comments</li> <li>Preserve OPI comments</li> <li>Preserve document information from DSC</li> <li>Resize page and center artwork for EPS files</li> </ul> </li> <li>Save As Help Cancel</li> </ul>                                                                                                    | Allow PostScript XObjects                            |
| <ul> <li>Convert smooth lines to curves</li> <li>Preserve Level 2 copypage semantics</li> <li>Preserve Overprint Settings         <ul> <li>Overprinting default is nonzero overprinting</li> <li>Save Adobe PDF Settings inside PDF file</li> <li>Save original JPEG images in PDF if possible</li> <li>Save Portable Job Ticket inside PDF file</li> <li>Use Prologue.ps and Epilogue.ps</li> </ul> </li> <li>Process DSC comments         <ul> <li>Log DSC warnings</li> <li>Preserve OPI comments</li> <li>Preserve OPI comments</li> <li>Preserve document information from DSC</li> <li>Resize page and center artwork for EPS files</li> </ul> </li> </ul>                                                                                                    | Convert gradients to smooth shades                   |
| <ul> <li>Preserve Level 2 copypage semantics</li> <li>Preserve Overprint Settings         <ul> <li>Overprinting default is nonzero overprinting</li> <li>Save Adobe PDF Settings inside PDF file</li> <li>Save original JPEG images in PDF if possible</li> <li>Save Portable Job Ticket inside PDF file</li> <li>Use Prologue.ps and Epilogue.ps</li> </ul> </li> <li>Process DSC comments         <ul> <li>Log DSC warnings</li> <li>Preserve EPS information from DSC</li> <li>Preserve OPI comments</li> <li>Preserve document information from DSC</li> <li>Save As</li> <li>Help</li> <li>Cancel</li> </ul> </li> </ul>                                                                                                    | Convert smooth lines to curves                       |
| <ul> <li>Preserve Overprint Settings         <ul> <li>Overprinting default is nonzero overprinting</li> <li>Save Adobe PDF Settings inside PDF file</li> <li>Save original JPEG images in PDF if possible</li> <li>Save Portable Job Ticket inside PDF file</li> <li>Use Prologue.ps and Epilogue.ps</li> </ul> </li> <li>Process DSC comments         <ul> <li>Log DSC warnings</li> <li>Preserve EPS information from DSC</li> <li>Preserve OPI comments</li> <li>Preserve document information from DSC</li> <li>Resize page and center artwork for EPS files</li> </ul> </li> </ul>                                                                                                    | Preserve Level 2 copypage semantics                  |
| <ul> <li>Overprinting default is nonzero overprinting</li> <li>Save Adobe PDF Settings inside PDF file</li> <li>Save original JPEG images in PDF if possible</li> <li>Save Portable Job Ticket inside PDF file</li> <li>Use Prologue.ps and Epilogue.ps</li> <li>Document Structuring Conventions (DSC)</li> <li>Process DSC comments</li> <li>Log DSC warnings</li> <li>Preserve EPS information from DSC</li> <li>Preserve OPI comments</li> <li>Preserve document information from DSC</li> <li>Resize page and center artwork for EPS files</li> </ul>                                                                                                    | Preserve Overprint Settings                          |
| <ul> <li>Save Adobe PDF Settings inside PDF file</li> <li>Save original JPEG images in PDF if possible</li> <li>Save Portable Job Ticket inside PDF file</li> <li>Use Prologue.ps and Epilogue.ps</li> <li>bocument Structuring Conventions (DSC)</li> <li>Process DSC comments</li> <li>Log DSC warnings</li> <li>Preserve EPS information from DSC</li> <li>Preserve OPI comments</li> <li>Preserve document information from DSC</li> <li>Resize page and center artwork for EPS files</li> </ul>                                                                                                    | Overprinting default is nonzero overprinting         |
| <ul> <li>Save original JPEG images in PDF if possible</li> <li>Save Portable Job Ticket inside PDF file</li> <li>Use Prologue.ps and Epilogue.ps</li> <li>Document Structuring Conventions (DSC)</li> <li>Process DSC comments</li> <li>Log DSC warnings</li> <li>Preserve EPS information from DSC</li> <li>Preserve OPI comments</li> <li>I Preserve document information from DSC</li> <li>I Preserve document information from DSC</li> <li>Save As</li> <li>Help</li> <li>Cancel</li> </ul>                                                                                                    | Save Adobe PDF Settings inside PDF file              |
| <ul> <li>Save Portable Job Ticket inside PDF file</li> <li>Use Prologue.ps and Epilogue.ps</li> <li>Document Structuring Conventions (DSC)</li> <li>Process DSC comments</li> <li>Log DSC warnings</li> <li>Preserve EPS information from DSC</li> <li>Preserve OPI comments</li> <li>Preserve document information from DSC</li> <li>Preserve document artwork for EPS files</li> <li>Save As</li> <li>Help</li> <li>Cancel</li> </ul>                                                                                                    | Save original JPEG images in PDF if possible         |
| <ul> <li>Use Prologue.ps and Epilogue.ps</li> <li>□ Occument Structuring Conventions (DSC)</li> <li>✓ Process DSC comments</li> <li>□ Log DSC warnings</li> <li>✓ Preserve EPS information from DSC</li> <li>□ Preserve OPI comments</li> <li>✓ Preserve document information from DSC</li> <li>✓ Preserve document artwork for EPS files</li> <li>Save As</li> <li>Help</li> <li>Cancel</li> </ul>                                                                                                    | Save Portable Job Ticket inside PDF file             |
| Document Structuring Conventions (DSC)         Image: Process DSC comments         Log DSC warnings         Image: Preserve EPS information from DSC         Image: Preserve OPI comments         Image: Preserve document information from DSC         Image: Preserve document information from DSC         Image: Pres                                                                                                    | ose Prologue.ps and Ephogue.ps                       |
| <ul> <li>Process DSC comments         <ul> <li>Log DSC warnings</li> <li>Preserve EPS information from DSC</li> <li>Preserve OPI comments</li> <li>Preserve document information from DSC</li> <li>Resize page and center artwork for EPS files</li> </ul> </li> <li>Save As Help Cancel</li> </ul>                                                                                                    | Ocument Structuring Conventions (DSC)                |
| <ul> <li>Log DSC warnings</li> <li>Preserve EPS information from DSC</li> <li>Preserve OPI comments</li> <li>Preserve document information from DSC</li> <li>Resize page and center artwork for EPS files</li> <li>Save As</li> <li>Help</li> <li>Cancel</li> </ul>                                                                                                    | Process DSC comments                                 |
| <ul> <li>Preserve EPS information from DSC</li> <li>Preserve OPI comments</li> <li>Preserve document information from DSC</li> <li>Resize page and center artwork for EPS files</li> <li>Save As Help Cancel</li> </ul>                                                                                                    | Log DSC warnings                                     |
| <ul> <li>Preserve OPI comments</li> <li>Preserve document information from DSC</li> <li>Resize page and center artwork for EPS files</li> <li>Save As</li> <li>Help</li> <li>Cancel</li> </ul>                                                                                                    | Preserve EPS information from DSC                    |
| <ul> <li>Preserve document information from DSC</li> <li>Resize page and center artwork for EPS files</li> <li>Save As</li> <li>Help</li> <li>Cancel</li> </ul>                                                                                                    | Preserve OPI comments                                |
| Resize page and center artwork for EPS files                                                                                                    | Preserve document information from DSC               |
| Save As Help Cancel                                                                                                    | ✓ Resize page and center artwork for EPS files       |
| Save As Help Cancer                                                                                                    | Save As Help Cancel                                  |
|                                                                                                    | Save As Help Cancel                                  |

- Select the **Standards** tab.
- Adjust your settings to match the following illustration.
- Click the 'Save As...' button to save your settings

| When not c               | e Standard: None +                                                                                                    |
|--------------------------|----------------------------------------------------------------------------------------------------|
| lf Neither T             | rimBox nor ArtBox are Specified                                                                                                    |
| • Report as<br>Set TrimE | s error<br>Box to MediaBox with offsets (Inches):                                                                                                    |
| Left: 0                  | Right: 0 Top: 0 Bottom: 0                                                                                                    |
| If BleedBox              | is Not Specified                                                                                                    |
| Set Bleed                | Box To TrimBox with offsets (Inches):         Right:       0       Top:       0       Bottom:       0         Jues if Not Specified in the Document       0       0       0       0 |
| Output Inte              | ent Profile Name: No Default Profile                                                                                                    |
| Output Cor               | ndition Identifier:                                                                                                    |
| . 0                      | Dutput Condition:                                                                                                    |
| Reg                      | gistry Name(URL):                                                                                                    |
|                          | Trapped: Insert False \$ ?                                                                                                    |
|                          |                                                                                                    |

## Step 8

• Save the current settings for future preparation of PDF for Versa Press, Inc.

|         | Genera                   | Adobe P                      | DF Settin<br>Fonts | gs: Versa<br>Color | Advanced | Standards |
|---------|--------------------------|------------------------------|--------------------|--------------------|----------|-----------|
| Stan    | dard Repo                | orting and Co                | mpliance<br>S      | ave                |          |           |
| W<br>If | Save A                   | s: Versa Pre                 | ss Quality         | y(1).jobop         | otions   | •         |
| •       | Wher                     | e: 🚺 Settin                  | gs                 |                    | \$       | - 8       |
| L<br>If |                          |                              |                    |                    | Cancel   | Save      |
|         | et BleedBo<br>et BleedBo | ox To MediaB<br>ox To TrimBo | ox<br>x with of    | fsets (Inc         | hes):    |           |
| Lei     | ft: 0                    | Right: 0                     | Top:               | 0 <b>B</b>         | ottom: 0 |           |
| Def     | ault Value               | s if Not Spec                | ified in th        | ne Docum           | ient     |           |
| Out     | tput Inten               | t Profile Nam                | e: No Do           | efault Pro         | file     | \$ ?      |
| Out     | put Cond                 | ition Identifie              | er:                |                    |          | ?         |
|         | Out                      | put Conditio                 | n:                 |                    |          | ?         |
|         | Regis                    | try Name(URI                 | _):                |                    |          | ?         |
|         |                          | Trappe                       | d: Insert          | t False            |          | \$?       |
|         |                          | Save A                       | \s                 | Help               |          | ncel OK   |